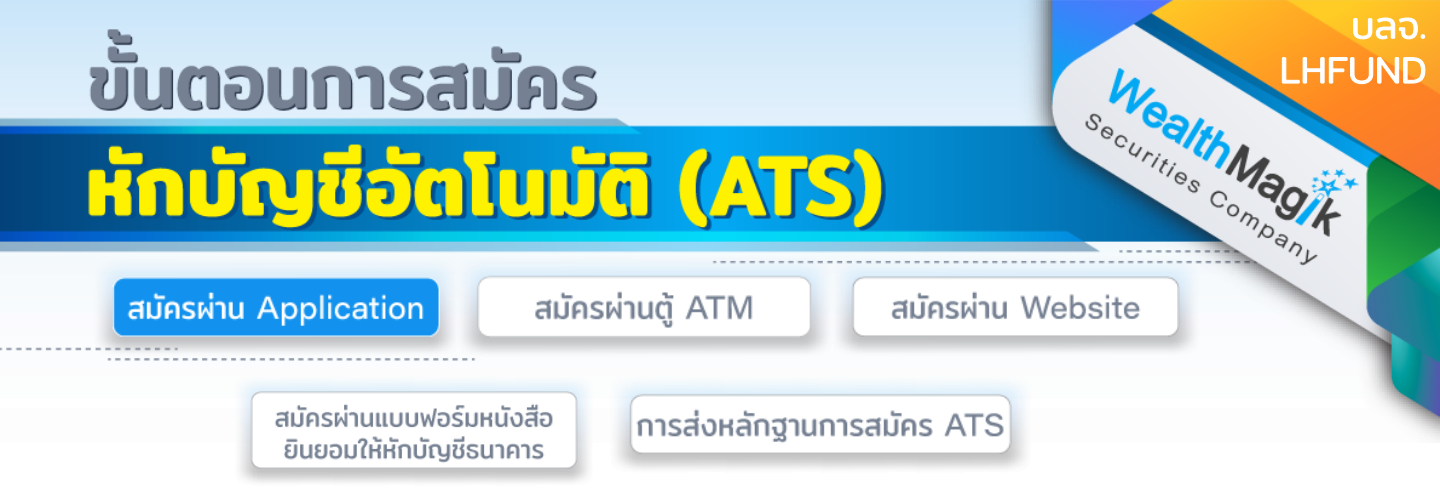

## ธนาคารแลนด์ แอนด์ เฮ้าส์ ผ่านทาง APP LH Bank M Choice

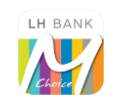

- 1. เข้าสู่บริการของ M Choice
- 2. เลือกหัวข้อ บริการอื่นๆ
- 3. เลือก สมัครหักบัญชีอัตโนมัติ
- 4. อ่านข้อตกลงและเงื่อนไขในการสมัคร เลือก ทำรายการต่อ
- 5. เลือกผู้ให้บริการ บริษัทหลักทรัพย์จัดการกองทุนแลนด์ แอนด์ เฮ้าส์
- 6. ตรวจสอบเลขที่บัตรประชาชน และเบอร์โทรศัพท์ กดปุ่ม กัดไป
- 7. ยืนยันการสมัครบริการ กดปุ่ม กัดไป
- 8. ใส่รหัส OTP ตัวเลข 6 หลัก ที่ส่งเข้าเบอร์มือถือ
- 9 ระบบจะแสดงว่าท่าน สมัครบริการหักบัญชีอัตโนมัติสำเร็จ
- 10. เก็บสลิปหรือรูปภาพหน้าจอที่ทำรายการสำเร็จ เพื่อใช้เป็นหลักฐานการสมัคร

## ธนาคารกรุงศรีอยุธยา

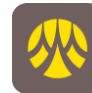

- 1. เข้าสู่ Application KMA
- 2. เลือกเมนูทั้งหมด
- 3. เลือกสม<sup>ั</sup>ครบริการอื่นๆ > สมัครหักบัญชีอัตโนมัติ
- 4. อ่านข้อกำหนดเงื่อนไขบริการและ ยอมรับ
- 5. ค้นหาบริษัทผู้ชำระเงินโดยกรอก บลจ. แลนด์แอนด์เฮาส์ หรือ LHFUND : 5390001055
- 6. ระบุเลขที่อ้างอิง Ref.1 : ระบุเลขบัตรประชาชน Ref.2 : ระบุเลขที่ผู้ถือหน่วยลงทุนของท่าน
- 7. เลือก กัดไปและยืนยัน
- 8. ตรวจสอบข้อมูล และเลือก ยืนยัน
- 9. ระบบจะแสดงผลการสมัครใช้บริการสำเร็จ
- 10. เก็บสลิปหรือรูปภาพหน้าจอที่ทำรายการสำเร็จ เพื่อใช้เป็นหลักฐานการสมัคร

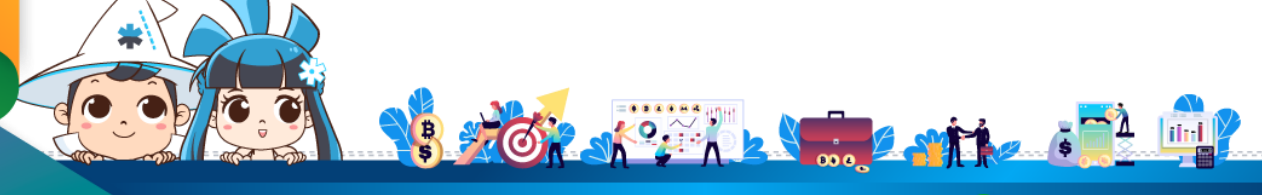

้ติดต่อสอบถามเพิ่มเติม :

f) WealthMagik - ลงทุนง่ายๆแค่ปลายนิ้ว

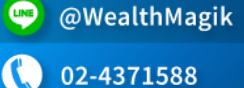

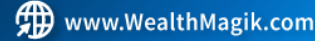

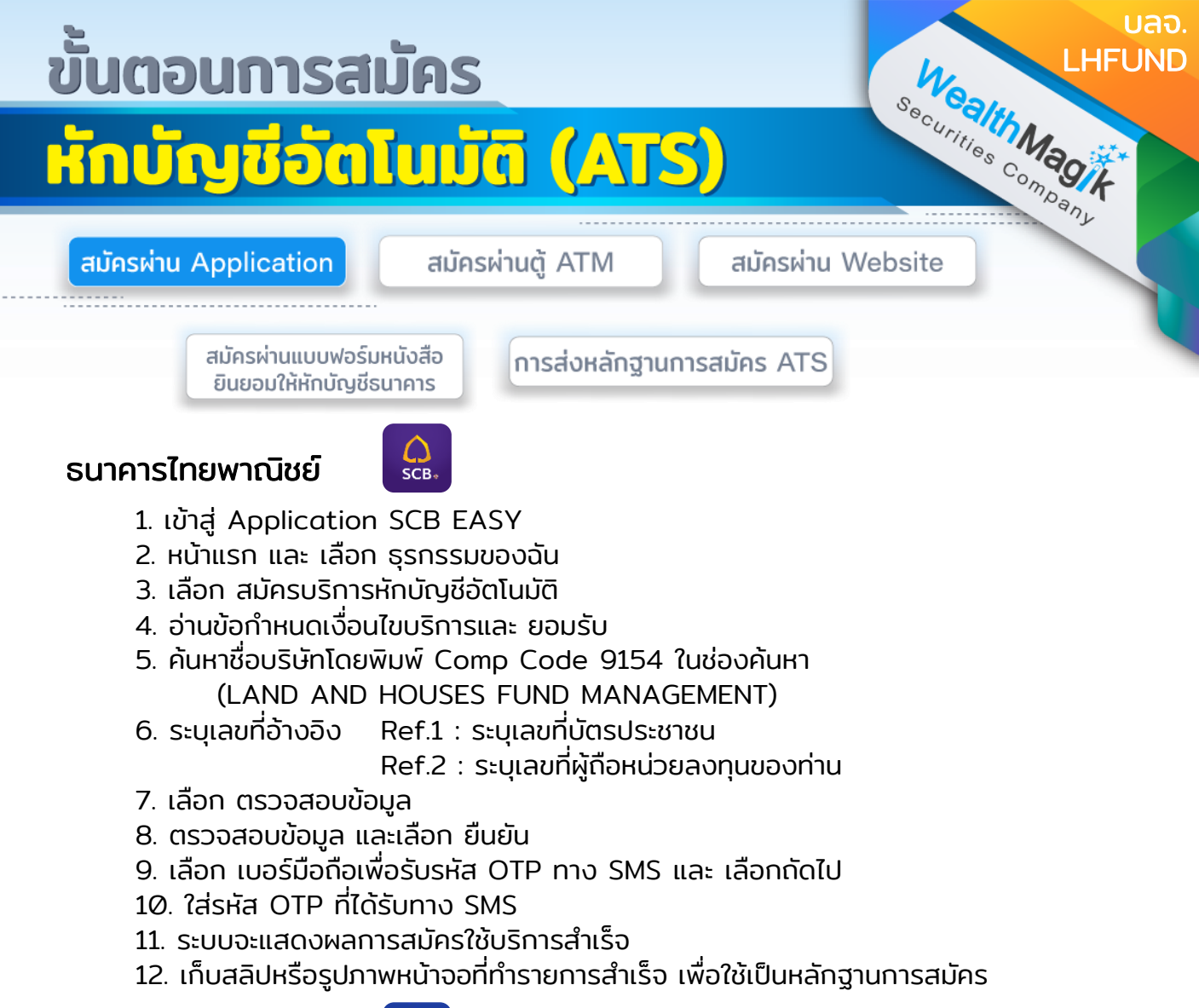

## ธนาคารกรุงเทพ

# $\Diamond$

- 1. เข้าสู่ Application Bualuang M
- 2. เลือก จ่ายบิล
- 3. เลือก สมัครบริการหักบัญชีฝากอัตโนมัติ
- 4. เลือก ค้นหา
- 5. ค้นหา หลักทรัพย์จัดการกองทุน แลนด์ แอนด์ เฮ้าส์ หรือ LHFUND Service Code : LHFUNDRG
- 6. อ่านข้อกำหนดเงื่อนไขบริการและ ยอมรับ
- 7. ระบุเลขที่อ้างอิง Ref.1 : ระบุเลขที่บัตรประชาชน

Ref.2 : ระบุเลขที่ผู้ถือหน่วยลงทุนของท่าน

- 8. เลือก ต่อไป
- 9. ตรวจสอบข้อมูล และเลือก ยืนยัน
- 10. ระบบจะแสดงผลการสมัครใช้บริการสำเร็จ
- 11. เก็บสลิปหร**้จรูป**ภาพหน้าจอที่ทำรายการสำเร็จ เพื่อใช้เป็นหลักฐานการสมัคร

ติดต่อสอบถามเพิ่มเติม :

🗲 WealthMagik - ลงทุนง่ายๆแค่ปลายนิ้ว

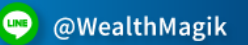

02-4371588

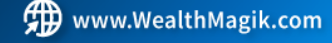

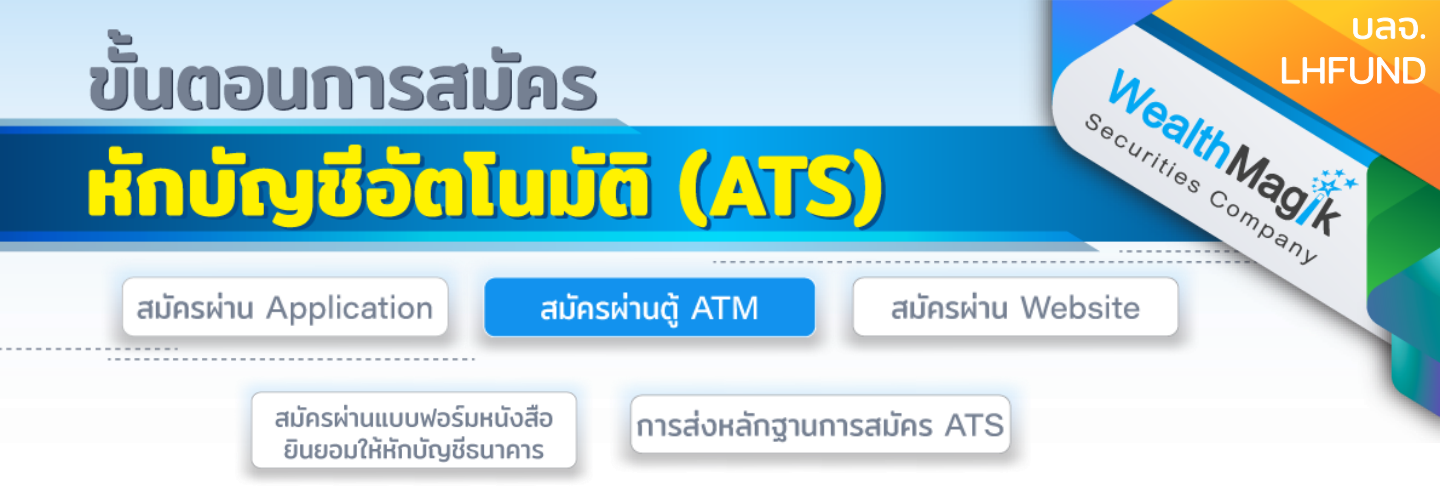

## ธนาคารกสิกรไทย

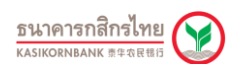

- 1. สอดบัตร ATM / ใส่รหัส ATM 4 หลัก
- 2. เลือก กองทนรวม/สมัครบริการ/KMobile Banking/ อื่นๆ
- 3. เลือก สมัครบริการหักบัญชีอัตโนมัติ/ เปลี่ยนบัญชี E-savings
- 4. เลือก สมัครบริการหักบัณชีอัตโนมัติ
- เลือก ระบุรหัสบริษัท
- 6. เลือกบัณชีที่ต้องการสมัคร ออมทรัพย์
- 7. ใส่รหัสบริษัท 5 หลัก : 33842 เลือก รหัสบริษัทถูกต้อง
- 8. ใส่ระบุเลขที่อ้างอิง Ref.1 : ระบุเลขบัตรประชาชน เลือก ถูกต้อง
- 9. เลือก ยืนยัน
- 10. อ่านเงื่อนไขและข้อตกลงการใช้บริการหักบัญชีอัตโนมัติ
- 11. เลือก ยืนยันการทำรายการ
- 12. รับใบบันทึกรายการและเก็บไว้เป็นหลักฐาน

## ธนาคารไทยพาณิชย์

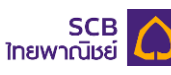

- 1. สอดบัตร ATM / ใส่รหัส ATM
- 2. เลือก อื่นๆ
- เลือก สมัครบริการ
- 4. เลือก สมัครบริการ / ตรวจสอบข้อมูลเครดิต (NCB)
- 5. เลือก หักบัญชีอัตโนมัติ
- 6. เลือก ประเภทบัณชี ออมทรัพย์
- 7. เลือก อื่นๆ
- 8. ใส่ข้อมูลบริษัท COMP CODE 4 หลัก 9154 เลือก ถูกต้อง
- Customer No. : ระบุเลขบัตรประชาชน เลือก ถูกต้อง 9. ระบเลขที่อ้างอิง REFERENCE NO. : ระบุเลขที่ผู้ถือหน่วยลงทุน เลือก ถูกต้อง
- 10. ตรวจสอบความถูกต้องและยืนยันรายการ เลือก ยื่นยัน
- 11. รับใบบันทึกรายกา<sup>้</sup>ร เก็บไว้เป็นหลักฐาน

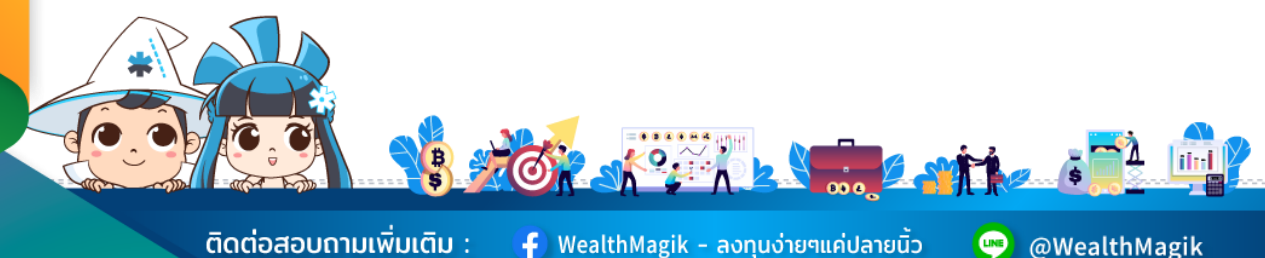

ติดต่อสอบถามเพิ่มเติม :

Ғ) WealthMagik - ลงทุนง่ายๆแค่ปลายนิ้ว

www.WealthMagik.com

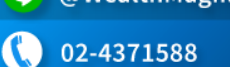

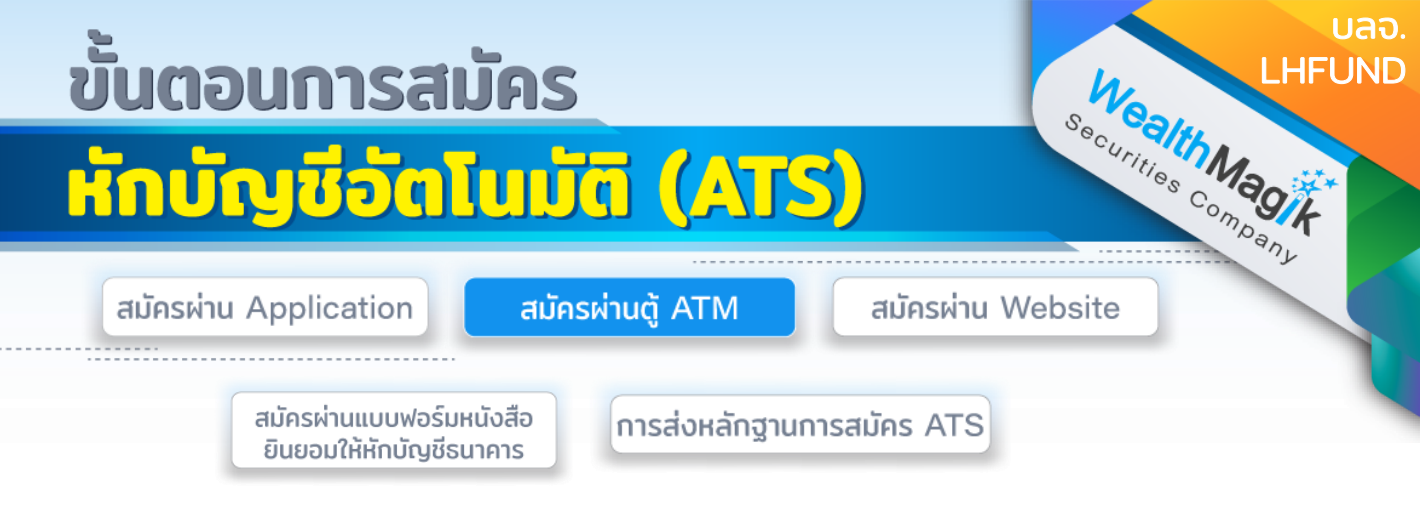

## ธนาคารกรุงไทย

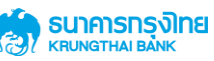

- 1. สอดบัตร ATM หรือ VISA Debit / ระบุ Pin Code
- 2. เลือก บริการอื่นๆ
- 3. เลือก ระบุรหัสบริษัท
- 4. ระบุรหัสบริษัท = 5321
- 5. ใส่หมายเลขอ้างอิง เลขที่อ้างอิง 1 . = เลขบัตรประชาชน
  - เลขที่อ้างอิง 2. = เลขที่ผู้ถือหน่วยลงทุน
  - โดยใส่ "จุด" (.) คั่นระหว่างเลขที่อ้างอิ่ง 1 และ 2
- 6. รับใบบันทึกรายการ เก็บไว้เป็นหลักฐาน

## ธนาคารทหารไทยธนชาต

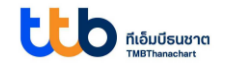

- 1. สอดบัตร กด PIN 4 หลัก และกดปุ่มบนสุดด้านขวามือ
- 2. เลือก ถามยอด / อื่นๆ
- 3. เลือก บริการสมัครหักบัญชีอัตโนมัติ
- 4. เลือก สมัครบริการหักบัญชีอัตโนมัติ
- 5. อ่านข้อตกลงและเงื่อนไขในการสมัคร เลือก ยืนยัน
- 6. เลือกบัญชี บัญชีออมทรัพย์
- 7. เลือก หลักทรัพย์ / กองทุน
- 8. ระบุรหัสบริษัท (Company ID) 4 หลัก : 3938 บลจ. แลนด์ แอนด์ เฮ้าส์ จำกัด
- 9. เลือก ถูกต้อง
- 10. ระบุรหัสลูกค้า (หมายเลขอ้างอิง 1) เลขที่บัตรประชาชน เลือก ถูกต้อง
- 11. ระบุรหัสลูกค้า (หมายเลขอ้างอิง 2) เลขที่ผู้ถือหน่วย เลือก ถูกต้อง
- 12. ตรวจสอบรายละเอียดการสมัครบริการหักบัญชีอัตโนมัติ เลือก ยืนยัน
- 13. หน้าจอแสดงการท่านทำรายการเรียบร้อย จบการทำรายการ เลือก ไม่ต้องการ
- 14. รัชในบันทึกรายการและเก็บไว้เป็นหลักฐาน

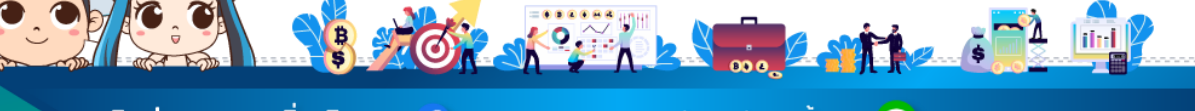

ติดต่อสอบถามเพิ่มเติม :

f WealthMagik - ลงทุนง่ายๆแค่ปลายนิ้ว

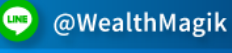

02-4371588

www.WealthMagik.com

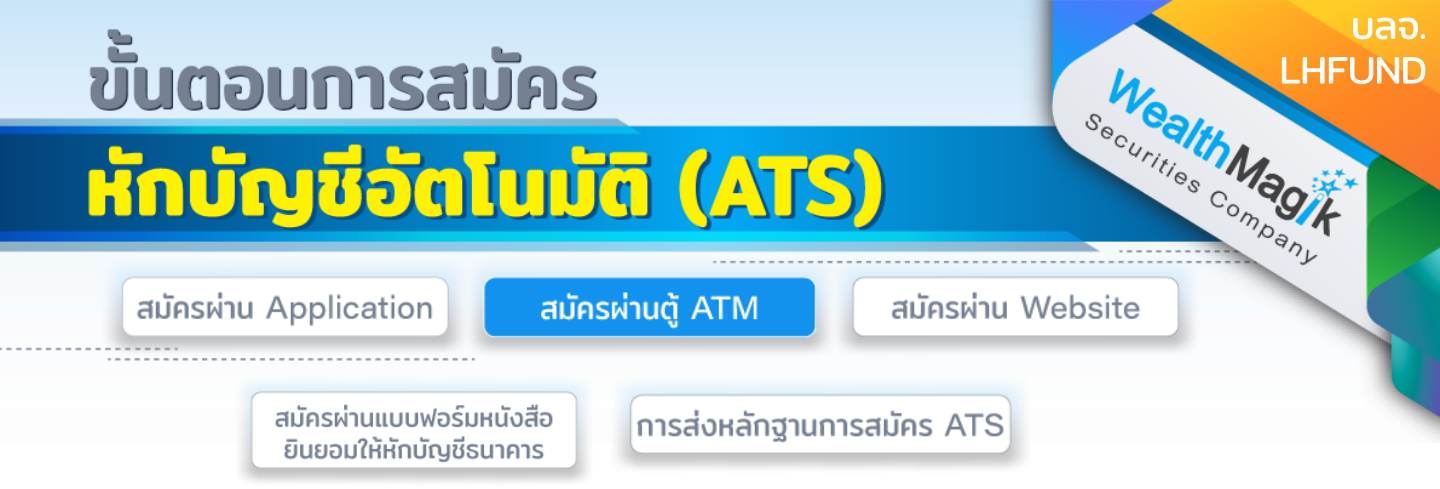

#### ธนาคารกรุงเทพ

## Sundary Bank

1. สอดบัตร ATM หรือ บัตรเดบิต / ใส่รหัสของบัตร และเลือกภาษา (สำหรับบางบัตรที่ สามารถเลือกได้)

- 2. เลือก สมัครบริการ
- 3. เลือก บริการหักบัญชีอัตโนมัติ อ่านเงื่อนไขการใช้บริการ ถ้ายอมรับ เลือก ตกลง
- 4. เลือก ประเภทบัญชี : บัญชีสะสมทรัพย์
- 5. เลือกวิธีค้นหาบริษัทผู้รับชำระ : ด้วยรหัสบริษัท 5 หลัก
- 6. ใส่รหัส Comp Code : 00066 เลือก ถูกต้อง
- 7. ระบุ Ref. No. 1 : เลขที่บัตรประชาชน เลือก ถูกต้อง
- 8. ระบุ Ref. No. 2 : เลขที่ผู้ถือหน่วย เลือก ถูกต้อง

9. ตรวจสอบข้อมูลการสมัครหักบัญชีอัตโนมัติ ถูกต้อง เลือก ยืนยัน หน้าจอ แจ้งว่า ได้ สมัครบริการหักบัญชีอัตโนมัติแล้ว

## ธนาคารกรุงศรีอยุธยา

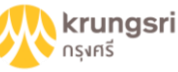

- สอดบัตร ATM หรือ บัตรเดบิต / ใส่รหัสของบัตร
- 2. เลือก สมัคร/เปลี่ยนแปลงบริการ
- 3. เลือก บริการหักบัญชีอัตโนมัติ
- 4. เลือก ระบุเลขที่บัญชี : 5390001055
- 5. เลือก รายการจากบัญชี : ออมทรัพย์
- 6. ระบุหมายเลขที่อ้างอิง

Ref.1 : ระบุเลขบัตรประชาชน เลือก ถูกต้อง

- Ref.2 : ระบุเลขที่ผู้ถือหน่วยลงทุนของท่าน
- เลือก ถูกต้อง "รายการของท่านดำเนินการเรียบร้อย"
- 7. เลือก เสร็จเรียบร้อยแล้ว

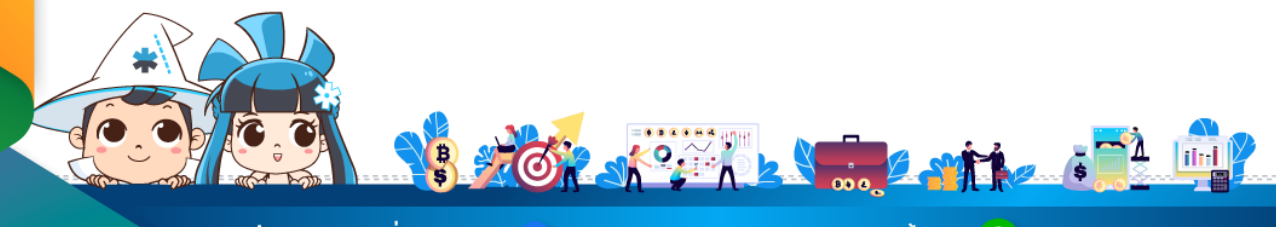

้ติดต่อสอบถามเพิ่มเติม :

f) WealthMagik - ลงทุนง่ายๆแค่ปลายนิ้ว

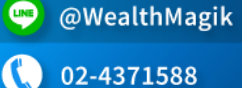

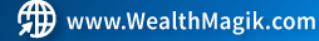

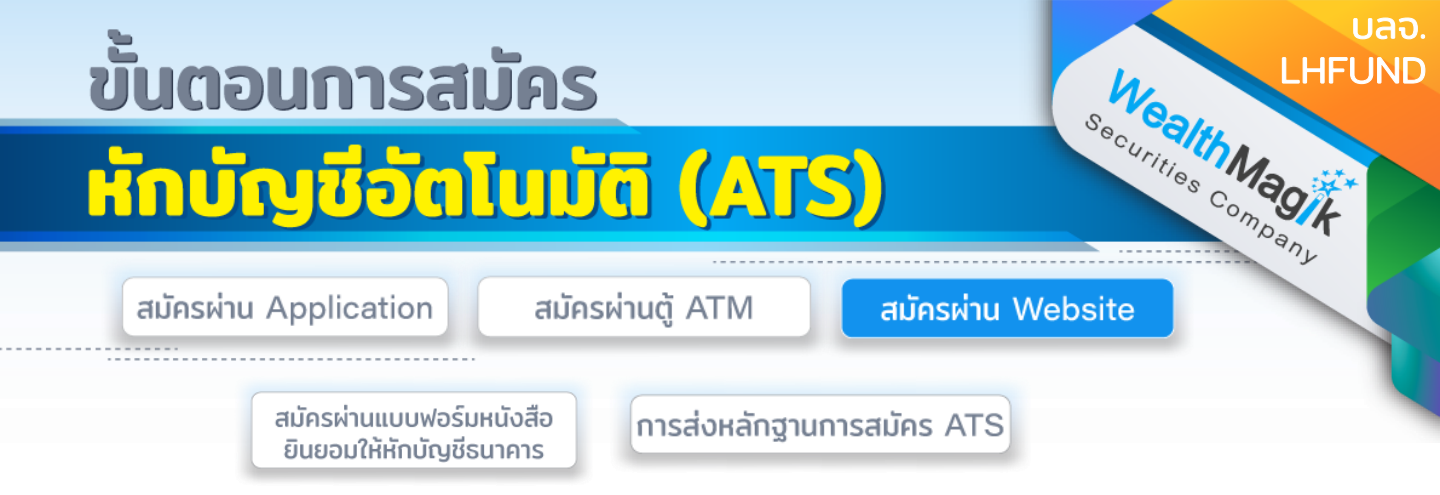

## ธนาคารกรุงศรีอยุธยา

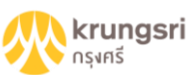

- 1. เข้าสู่เว็บไซต์ของธนาคาร https://www.krungsrionline.com
- 2. ใส่ User ID และ Passwordเพื่อเข้าสู่ระบบ
- 3. เลือก บัญชีเงินฝาก
- 4. เลือก ชำระเงิน
- 5. เลือก สมัครหักบัญชีอัตโนมัติ
- 6. อ่านข้อกำหนดและเงื่อนไขบริการ เลือก ยอมรับ
- 7. เลือก ประเภทสินค้าและบริการ หลักทรัพย์ กองทุนรวม
- 8. เลือก บลุจ.แลนด์ แอนด์ เฮ้าส์ จำกัด : 5390001055
- 9. ระบุเลขที่อ้างอิง Ref.1 : ระบุเลขบัตรประชาชน Ref.2 : ระบุเลขที่ผู้ถือหน่วยลงทุนของท่าน
- 10. เลือก ดำเนินการ
- 11. ระบุรหัสผ่าน OTP เพื่อยืนยันการทำรายการ
- 12. ยืนยัน
- 13. ระบบจะแสดงผลการสมัครใช้บริการสำเร็จ
- 14. เก็บรูปภาพหน้าจอที่ทำรายการสำเร็จ เพื่อใช้เป็นหลักฐานการสมัคร

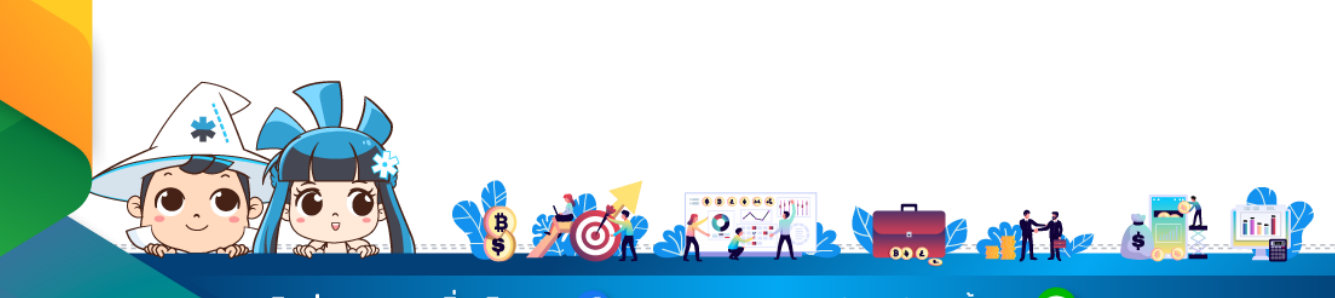

้ติดต่อสอบถามเพิ่มเติม :

f ) WealthMagik - ลงทุนง่ายๆแค่ปลายนิ้ว

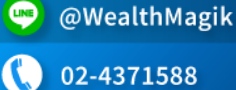

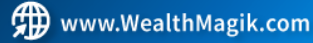

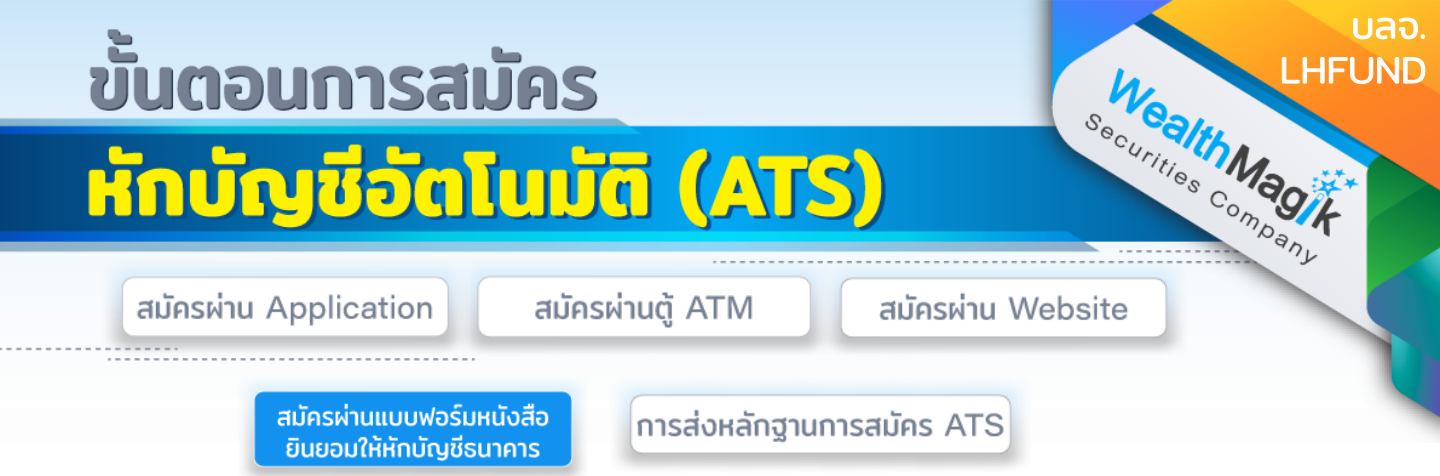

 กรอกรายละเอียดในแบบฟอร์ม "หนังสือขอให้หักบัญชีเงินฝาก" บลจ.SCBAM ที่ได้รับ ทางอีเมลและลงลายมือชื่อในช่อง "ผู้ให้ความยินยอม"

2. สำเนาสมุดบัญชีเงินฝากที่ประสงคให้หักเงินฝาก (ATS) พร้อมแนบสำเนาบัตรประชาชน

3. นำส่งเอกสารหลักฐานข้างต้นได้ที่ บริษัทหลักทรัพย์ เว็ลธ์ เมจิก จำกัด (ฝ่ายลูกค้า สัมพันธ์) 383 อาคารชินพงษ์ ชั้น 5 ถนนลาดหญ้า แขวงสมเด็จเจ้าพระยา เขตคลอง สาน กทม. 10600

้วิธียื่นเอกสารทางไปรษณีย์ ระยะเวลาอนุมัติประมาณ 2-4 สัปดาห์

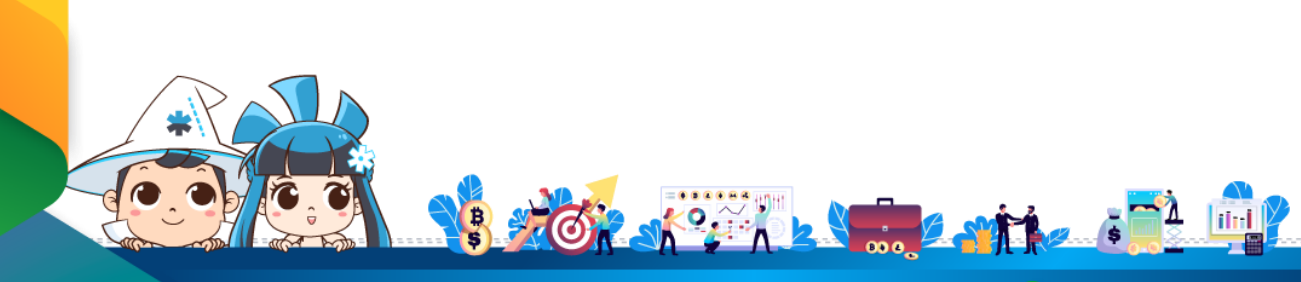

้ติดต่อสอบถามเพิ่มเติม :

🗗 WealthMagik - ลงทุนง่ายๆแค่ปลายนิ้ว

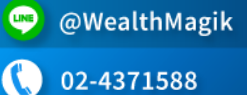

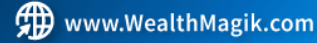

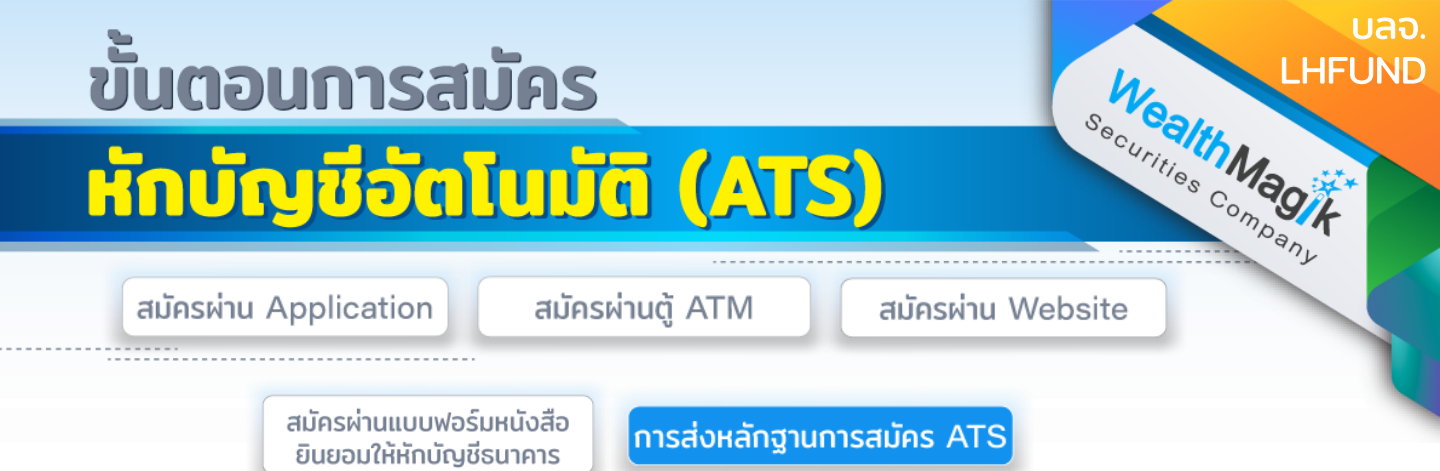

สำหรับช่องทางสมัคร ATS ผ่านช่องทางอิเล็กทรอนิกส์ Application, Internet, <u>ATM</u>

หลังจากที่ลูกค้าทำรายการสมัครหักบัญชีเงินฝากธนาคาร (ATS) เรียบร้อยแล้ว กรุณาส่งหลักฐานการสมัครกลับมาที่ E-Mail: marketing@wealthmagik.com

## โดยมีรายละเอียดหลักฐานดังนี้

1.ถ่ายภาพสลิป ATM หรือภาพหน้าจอการสมัครใช้บริการหักบัญชีเงินฝากธนาคาร (ATS) สำเร็จ ผ่านทางเว็ปไซต์ของ ธนาคาร

2.สำเนาสมุดบัญชีธนาคารที่ลงทะเบียนสมัครใช้บริการหักบัญชีเงินฝากธนาคาร (ATS) ที่มีชื่อ-นามสกุล เลขที่บัญชีและ ชื่อธนาคารที่ชัดเจน

3.บริษัทจะแจ้งยืนยันผลการสมัครหักบัญชีเงินฝากธนาคาร (ATS) ให้ลูกค้ารับทราบ ผ่านทาง E-Mail ระยะเวลาอนุมัติ 3-7 วันทำการ

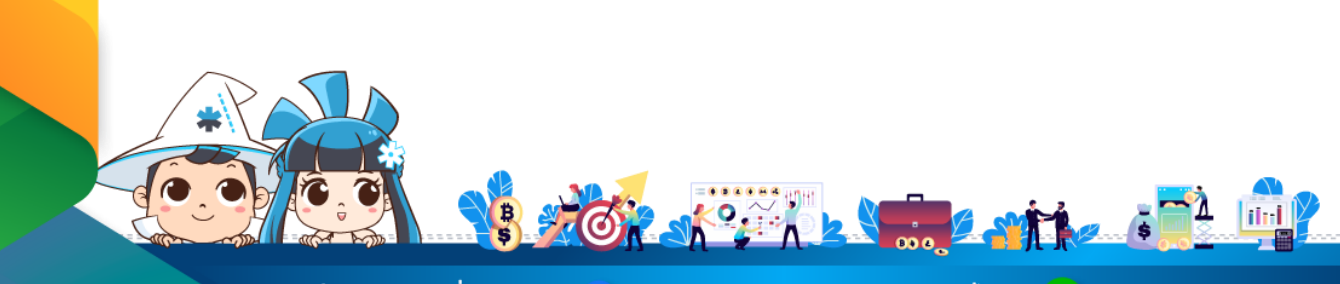

ติดต่อสอบถามเพิ่มเติม :

🗲 WealthMagik - ลงทุนง่ายๆแค่ปลายนิ้ว

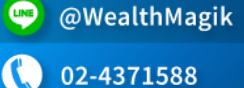

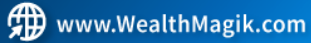